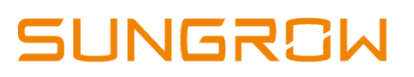

### WLan configuration using Wifi v31

#### Disclaimer

The material in this document has been prepared by Sungrow Australia Group Pty. Ltd. ABN 76 168 258 679 and is intended as a guideline to assist solar installers for troubleshooting. It is not a statement or advice on any of the Electrical or Solar Industry standards or guidelines. Please observe all OH&S regulations when working on Sungrow equipment.

### **Applicability:**

Wifi v31

### **Conditions:**

- 1. Distance of the inverter's dongle to the router = 7 8meters. More than this would cause the connection to drop.
- 2. Bandwidth = 2.4Ghz
- 3. Router Security = "WPA2" ONLY
- 4. Firmware is up to date

Sungrow is not responsible on checking this bandwidth and router security. Customer need to call their provider to assist regarding this matter.

Note: It is essential that all necessary conditions are met, to ensure reliable connectivity of the dongle to the iSolarCloud platform.

#### Instruction:

- 1. Open the isolarcloud and login to the account.
- 2. On the bottom part of the screen look for "Support"

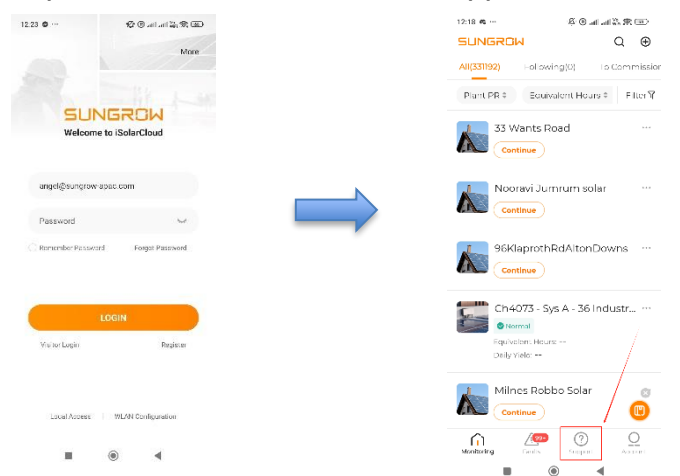

© Sungrow Australia Group Pty. Ltd. All rights reserved. As we continuously improving our services, changes to this document may occur without notice.

## SUNGROW

- 3. Click "WLan configuration"
- 4. Scan the QR code of the dongle
- 5. Click "Confirm"

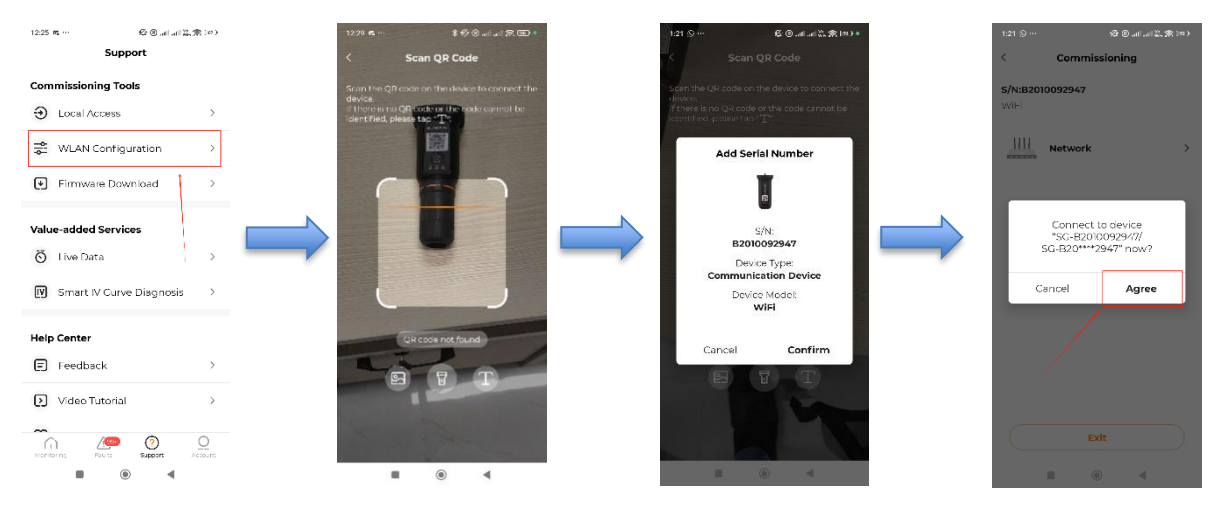

Note: if it requires a manual connection. Click "Go to Set" then connect to the SG network and If it requires a password take note that the password is the Serial number of the WiFi v31 itself. Customer can find the SN on the side of the dongle.

| 122 장··· 양·영·폐 교이왕 第 至)<br>< Commissioning                                                                       |                                                                 |             |
|----------------------------------------------------------------------------------------------------|-----------------------------------------------------------------|-------------|
| <b>S/N:B2010092947</b><br>WilFi                                                                                  | On 🔅 🔿                                                          |             |
| Manual Connection                                                                                                | SG-B22****2283 Checking the quality of your Internet connection |             |
| Open WLAR sectures on<br>"sc-particular for an error of 2020" <br>Intra-title of retaxols and return to:<br>App. | Available networks                                              | 82010092947 |
| Carlosi Go to set                                                                                                | 중 SG-A2221615663                                                | Partie      |
|                                                                                                    | 중 SG-B2162502371                                                |             |
| Exit                                                                                                    | R Telstra081C-5G                                                |             |
|                                                                                                    | 0.00000000000                                                   |             |

- 6. Select "Network"
- 7. Select the Correct WLan. Make sure it's 2.4Ghz
- 8. Enter the password and click confirm
- 9. Wait until the connection process to finish
- 10. If "green tick" appears on the network, just wait for a couple of minutes and your plant will be online.

# SUNGROW

| 12:26 希 …                  | 2: S     | 12:38 🕿 ··· 🛠 🕲 .all.a                                                                                                    | al 100 m (m)                                                  | 16:3                                | 4 ∰ ♥ 🖸                                                                                                    |
|----------------------------|----------|----------------------------------------------------------------------------------------------------|---------------------------------------------------------------|-------------------------------------|----------------------------------------------------------------------------------------------------|
| < Commis                   | ssioning | < Network Configuration                                                                                                    | n                                                             | <                                   | Network Configuration                                                                                                    |
| S/N:A2353112335<br>WINet-S | >        | WLAN connection<br>Select your home network and ento<br>password to allow the inverter to jou<br>home network (only available for 24<br>network). | r the<br>nyour<br>CHz                                         | WLAN of Select you passwork network | sonnection<br>wr home network and enter the<br>do allow the invertor to join your home<br>(only available for 2.4GHz network). |
|                            |          | List of Available WLAN<br>Sungrow<br>Sungrow AP03                                                                                                 | 0<br>()<br>()<br>()<br>()<br>()<br>()<br>()<br>()<br>()<br>() | Par 0                               | Step 1:<br>Connecting to home<br>network<br>Step 2(28s):<br>Set Cloud Server                                                   |
| E                          | sit      | Exit                                                                                                    |                                                               |                                     | Connect<br>Exit                                                                                                    |

If the issue persists after following above procedures, please take photos testing on site and contact Sungrow Service Department on 1800 786 476 or email to service@sungrowpower.com.au, Monday- Saturday 9am - 5pm (AEDT).